# FRANCHISEE DIAGNOSTICS OPPORTUNITY LISTS

**GENERAL INSTRUCTIONS** 

JANUARY 2022

## ACCESSING THE SOFTWARE OPPORTUNITY LIST

Open your browser to access.snapon.com. Scroll down the left navigation menu and click on Software Opportunity List.

| $\leftarrow \rightarrow$ | C 🔒 snapon.com                                           | n/mall/US                                                           |                                             |                                                          |                                                  | Q                 | ☆          | <b>)</b> |
|--------------------------|----------------------------------------------------------|---------------------------------------------------------------------|---------------------------------------------|----------------------------------------------------------|--------------------------------------------------|-------------------|------------|----------|
|                          | Home Page Marketing                                      | Order Here Product                                                  | ts Information                              | Business Operations                                      | Profitability Center                             | <b>F</b> Search   |            |          |
|                          |                                                          |                                                                     |                                             |                                                          |                                                  |                   |            |          |
|                          |                                                          |                                                                     |                                             |                                                          |                                                  |                   |            |          |
|                          |                                                          |                                                                     |                                             |                                                          |                                                  |                   |            |          |
|                          |                                                          | <ul> <li><u>Snap-on Chr</u></li> <li><u>Payment Full</u></li> </ul> | <u>ome Batch</u><br>I Training              | please email the CCC                                     | or call 8/7-762-7662.                            | •                 |            | •        |
| BuildABay                | <u>Build-A-Bay Form</u>                                  | Snap-on Chr                                                         | ome Batch Paymen                            | t - Setting Up Scheduled                                 | Payments                                         |                   |            | 1        |
|                          | Chromo Eveneore                                          | <ul> <li><u>Snap-on Chr</u></li> </ul>                              | ome Batch Paymen                            | t - Scheduled Batch Proc                                 | essing Training                                  |                   |            |          |
|                          | <u>Cirtoine Express</u>                                  |                                                                     |                                             |                                                          |                                                  |                   |            |          |
|                          | <u>Diagnostics -</u><br><u>Customer</u>                  |                                                                     |                                             |                                                          |                                                  |                   |            |          |
|                          | <u>Diagnostics -</u><br>Franchisee                       |                                                                     |                                             |                                                          |                                                  |                   |            |          |
|                          | <u>rrancinsee</u>                                        | Key News o                                                          | of the Week (                               | KNOW)                                                    |                                                  |                   |            |          |
|                          | <u>eDeals</u>                                            | Breaking                                                            |                                             |                                                          |                                                  |                   |            |          |
| EPC                      | Electronic Parts                                         | Holiday Hours                                                       |                                             |                                                          |                                                  |                   |            |          |
| Chattanik Party Califie  | <u>Catalog</u>                                           | All North Ame<br>following date                                     | erican Velocity C                           | enters and the Cryst                                     | al Lake Product Ce                               | enter will be clo | sed on tl  | he       |
|                          | <u>Heavy Duty</u><br><u>Diagnostics</u>                  | ronowing date                                                       | es mouservance                              | or the christmas an                                      |                                                  | Jays.             |            |          |
|                          | Hot Tools Planning<br>Program                            | • Tuesday, Dec                                                      | cember 24 (Christm                          | as Eve)                                                  |                                                  |                   |            |          |
|                          | Laptop Purchase                                          | <ul> <li>wednesday,</li> <li>Tuesday, Dec</li> </ul>                | cember 31 (New Ye                           | stmas Day)<br>ar's Eve)                                  |                                                  |                   |            |          |
|                          | Program                                                  | <ul> <li>Wednesday,</li> </ul>                                      | January 1 (New Yea                          | ar's Day)                                                |                                                  |                   |            |          |
| 5                        | <u>Business</u><br><u>Management Portal</u><br>(formerly | Algona will be cl<br>- Wednesday, Ja                                | osed Tuesday, Dece<br>anuary 1, 2020.       | mber 24 – Wednesday, I                                   | December 25, and Tue                             | sday, December 3  | 1          |          |
| ProfitKeen               | MAP) <u>(Info)</u>                                       | Snap-on Credit (<br>January 1, 2020                                 | (US) will be closed 1                       | Tuesday, December 24th                                   | - Wednesday, Decemb                              | per 25th, and Wed | nesday,    |          |
| mrojitteep               |                                                          | The Customer C                                                      | are Center will be o                        | pen on Tuesday, Decemb                                   | per 24th between the I                           | nours of 7:30am - | 4:00pm C   | ст,      |
| <b>é</b>                 | <u>SFC</u>                                               | but with reduced                                                    | d staffing. Please ex                       | pect longer than normal                                  | wait times.                                      |                   |            |          |
|                          | Social Media                                             | It is advised tha<br>your pick days.                                | t you submit your o<br>The Velocity Center: | rders on a daily basis to<br>s will print the orders / p | ensure that as much<br>ick lists for routes as f | ollows:           | e ships on |          |
|                          | Software                                                 | \<br>\                                                              | WEEK OF 12/16                               |                                                          | ROUTE REL                                        | EASE SCHEDULI     |            |          |
|                          | <u>Opportunity List</u>                                  |                                                                     |                                             |                                                          |                                                  |                   |            |          |
| 1                        | <u>Spec Order</u>                                        | Frie                                                                | day, December 20                            |                                                          | Pull Friday a                                    | nd Monday rout    | es         |          |
|                          | Web Denorts                                              | v                                                                   | WEEK OF 12/23                               |                                                          | ROUTE REL                                        | EASE SCHEDULI     | :          | -        |
|                          |                                                          |                                                                     |                                             |                                                          |                                                  |                   |            | •        |

#### **ROUTE DIAGNOSTIC OPPORTUNITIES**

#### **FRANCHISEE DATA**

The opportunity list header includes all the Franchisee's data, including their region, BM and DSD information as well as renewal rate, and total sales and profit potential.

#### **CUSTOMERS**

The rows and columns below represent their active customer list. These customers are those who the Franchisee has connected to ScanBay for a platform activation or upgrade.

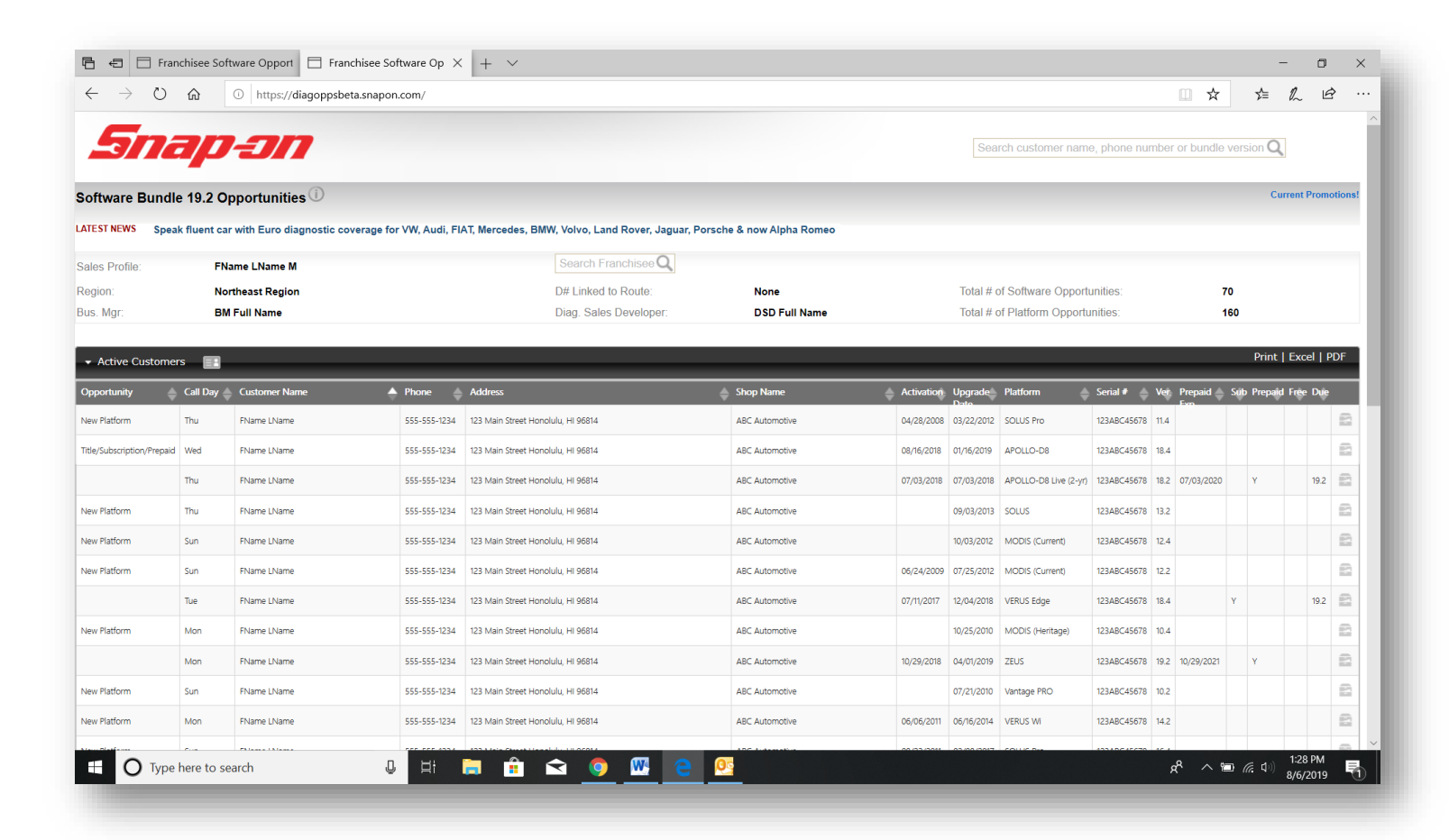

### **GENERAL NAVIGATION**

### **Overview**

Each opportunity list contains the following customer data (where available) to assist Franchisees to assess sales opportunities.

| Opportunity       | Platform                |
|-------------------|-------------------------|
| Call Day          | Serial Number           |
| Customer Name     | Version (software)      |
| Phone             | Prepaid Expiration Date |
| Address           | Subscription (Y)        |
| Shop Name         | Prepaid (Y)             |
| Activation (date) | Free (Y)                |
| Upgrade Date      | Due (software version)  |

| 🔓 🖅 🗖 Fran                          | chisee Sof  | tware Opport 📄 Franchise      | ee Software Op $	imes$ | + ~                                     |                                 |            |                 |                       |             |      |                |      | -            | -        | ٥       | >     |
|-------------------------------------|-------------|-------------------------------|------------------------|-----------------------------------------|---------------------------------|------------|-----------------|-----------------------|-------------|------|----------------|------|--------------|----------|---------|-------|
| $\leftrightarrow \rightarrow \circ$ | ŵ           | ① https://diagoppsbeta.sr     | napon.com/             |                                         |                                 |            |                 |                       |             |      | □ ☆            |      | ∑Å≡          | h        | È       | •     |
| 5na                                 | <b>a</b> p  | -JN                           |                        |                                         |                                 |            | Sea             | rch customer nam      | e, phone nu | mber | or bundle      | vers | ion <b>Q</b> |          |         |       |
| oftware Bundle                      | e 19.2 O    | pportunities                  |                        |                                         |                                 |            |                 |                       |             |      |                |      | Cu           | rrent Pr | omotior | ns!   |
| TEST NEWS Spea                      | k fluent ca | r with Euro diagnostic covera | age for VW, Audi, Fl/  | T, Mercedes, BMW, Volvo, Land Rover, Ja | guar, Porsche & now Alpha Romeo |            |                 |                       |             |      |                |      |              |          |         |       |
| ales Profile:                       | FN          | ame LName M                   |                        | Search Franchisee                       |                                 |            |                 |                       |             |      |                |      |              |          |         |       |
| egion:                              | No          | rtheast Region                |                        | D# Linked to Route:                     | None                            |            | Total # (       | of Software Opport    | unities:    |      | :              | 70   |              |          |         |       |
| us. Mgr:                            | BN          | I Full Name                   |                        | Diag. Sales Developer:                  | DSD Full Name                   |            | Total # (       | of Platform Opportu   | inities:    |      |                | 160  |              |          |         |       |
| → Active Customer                   | rs 🔳        |                               | _                      |                                         |                                 | _          | _               | _                     | _           |      | _              |      | Print        | Excel    | PDF     |       |
| Opportunity 🔶                       | Call Day    | Customer Name                 | 🔶 Phone 🧅              | Address                                 | Shop Name                       | Activation | Upgrade<br>Date | Platform 🔶            | Serial # 🔶  | Ver. | Prepaid<br>Exp | Sub  | Prepaid      | Free C   | Due     |       |
| lew Platform                        | Thu         | FName LName                   | 555-555-1234           | 123 Main Street Honolulu, HI 96814      | ABC Automotive                  | 04/28/2008 | 03/22/2012      | SOLUS Pro             | 123ABC45678 | 11.4 |                |      |              |          |         | à     |
| itle/Subscription/Prepaid           | Wed         | FName LName                   | 555-555-1234           | 123 Main Street Honolulu, HI 96814      | ABC Automotive                  | 08/16/2018 | 01/16/2019      | APOLLO-D8             | 123ABC45678 | 18.4 |                |      |              |          |         | â     |
|                                     | Thu         | FName LName                   | 555-555-1234           | 123 Main Street Honolulu, HI 96814      | ABC Automotive                  | 07/03/2018 | 07/03/2018      | APOLLO-D8 Live (2-yr) | 123ABC45678 | 18.2 | 07/03/2020     |      | Y            | 1        | 9.2     | h.    |
| ew Platform                         | Thu         | FName LName                   | 555-555-1234           | 123 Main Street Honolulu, HI 96814      | ABC Automotive                  |            | 09/03/2013      | SOLUS                 | 123ABC45678 | 13.2 |                |      |              |          | 8       | 127   |
| ew Platform                         | Sun         | FName LName                   | 555-555-1234           | 123 Main Street Honolulu, HI 96814      | ABC Automotive                  |            | 10/03/2012      | MODIS (Current)       | 123ABC45678 | 12.4 |                |      |              |          | E       | 137   |
| ew Platform                         | Sun         | FName LName                   | 555-555-1234           | 123 Main Street Honolulu, HI 96814      | ABC Automotive                  | 06/24/2009 | 07/25/2012      | MODIS (Current)       | 123ABC45678 | 12.2 |                |      |              |          |         | 11.17 |
|                                     | Tue         | FName LName                   | 555-555-1234           | 123 Main Street Honolulu, HI 96814      | ABC Automotive                  | 07/11/2017 | 12/04/2018      | VERUS Edge            | 123ABC45678 | 18.4 |                | Y    |              | 1        | 9.2     | 127   |
| lew Platform                        | Mon         | FName LName                   | 555-555-1234           | 123 Main Street Honolulu, HI 96814      | ABC Automotive                  |            | 10/25/2010      | MODIS (Heritage)      | 123ABC45678 | 10.4 |                |      |              |          | E       | li 1  |
|                                     | Mon         | FName LName                   | 555-555-1234           | 123 Main Street Honolulu, HI 96814      | ABC Automotive                  | 10/29/2018 | 04/01/2019      | ZEUS                  | 123ABC45678 | 19.2 | 10/29/2021     |      | Y            |          | E       | li a  |
| lew Platform                        | Sun         | FName LName                   | 555-555-1234           | 123 Main Street Honolulu, HI 96814      | ABC Automotive                  |            | 07/21/2010      | Vantage PRO           | 123ABC45678 | 10.2 |                |      |              |          |         | n,    |
| lew Platform                        | Mon         | FName LName                   | 555-555-1234           | 123 Main Street Honolulu, HI 96814      | ABC Automotive                  | 06/06/2011 | 06/16/2014      | VERUS WI              | 123ABC45678 | 14.2 |                |      |              |          |         | n l   |
|                                     |             |                               |                        |                                         |                                 |            |                 |                       |             |      |                |      |              |          |         |       |

## <u>Records</u>

Records will change their shade as Franchisees hover over or past them. To select a record, click on it.

Double-click to enlarge the customer data.

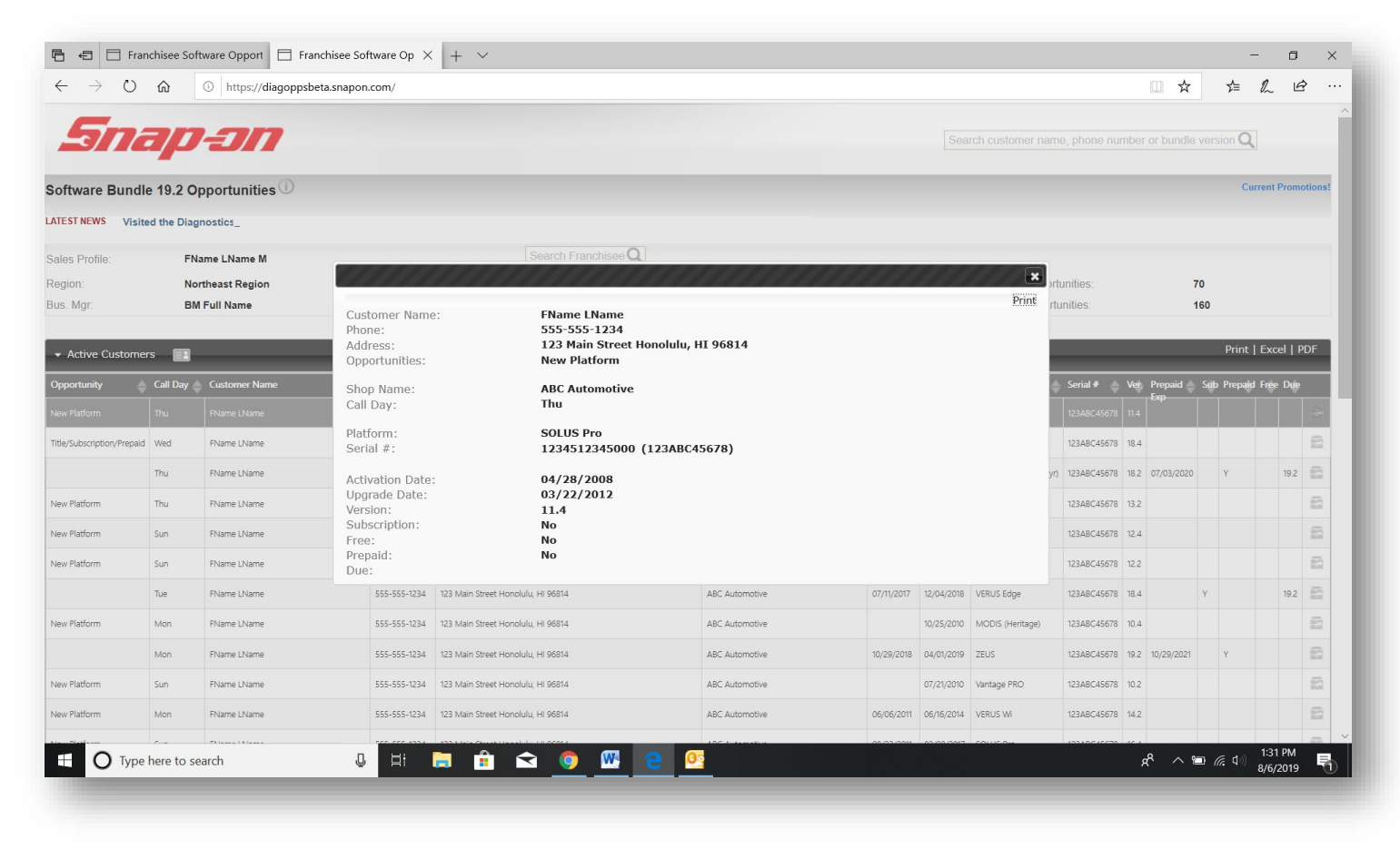

The pop-up highlights additional information pertaining to each customer, such as both internal and external unit serial numbers. It makes it easy to print only one record if you don't need to print the whole list.

## <u>Sort</u>

Sort by any field by using the up and down arrows.

| $\rightarrow$ O        | 命                 | https://diagoppsbergelagelagelagelagelagelagelagelagelagela | ta.snapon.com/           |                                                                      |                           |            |            |                       |             |         | ☆        | r∕≡      | h          | È      |
|------------------------|-------------------|-------------------------------------------------------------|--------------------------|----------------------------------------------------------------------|---------------------------|------------|------------|-----------------------|-------------|---------|----------|----------|------------|--------|
| 500                    | <b>a</b> p        | -JN                                                         |                          |                                                                      |                           |            | Sea        | rch customer name     | e, phone nu | mber or | bundle v | ersion ( | 2          |        |
| ware Bundl             | e 19.2 O          | pportunities 🕕                                              |                          |                                                                      |                           |            |            |                       |             |         |          |          | Current Pr | omotio |
| ST NEWS Spea           | k fluent ca<br>FN | ar with Euro diagnostic con<br>Jame LName M                 | verage for VW, Audi, Fl/ | AT, Mercedes, BMW, Volvo, Land Rover, Jaguar, F<br>Search Franchisee | Porsche & now Alpha Romeo |            |            |                       |             |         |          |          |            |        |
| gion:                  | No                | ortheast Region                                             |                          | D# Linked to Route:                                                  | None                      |            | Total # (  | of Software Opport    | unities:    |         | 70       |          |            |        |
| is. Mgr:               | BN                | / Full Name                                                 | _                        | Diag. Sales Developer:                                               | DSD Full Name             |            | Total # o  | of Platform Opportu   | inities:    |         | 16       | D        |            |        |
|                        |                   |                                                             |                          |                                                                      |                           |            |            |                       |             |         |          |          |            |        |
| Active Custom          | rs 💽              |                                                             |                          |                                                                      | -+                        | _↓↓        |            |                       |             |         |          | Prin     | E cel      | PDF    |
| portunity 🖕            | Call Day          | Customer Name                                               | A Phone                  | Address                                                              | Shop Name                 | Activation | Upgrade    | Platform 🔶            | Serial # 🖕  | Ver. Pr | epaid S  | ub Prep  | rid Free C | hue    |
| w Platform             | Thu               | FName LName                                                 | 555-555-1234             | 123 Main Street Honolulu, HI 96814                                   | ABC Automotive            | 04/28/2008 | 03/22/2012 | SOLUS Pro             | 123ABC45678 | 11.4    |          |          |            | Í      |
| e/Subscription/Prepaid | Wed               | FName LName                                                 | 555-555-1234             | 123 Main Street Honolulu, HI 96814                                   | ABC Automotive            | 08/16/2018 | 01/16/2019 | APOLLO-D8             | 123ABC45678 | 18.4    |          |          |            | 1      |
|                        | Thu               | FName LName                                                 | 555-555-1234             | 123 Main Street Honolulu, HI 96814                                   | ABC Automotive            | 07/03/2018 | 07/03/2018 | APOLLO-D8 Live (2-yr) | 123ABC45678 | 18.2 07 | /03/2020 | Y        | 1          | 9.2    |
| w Platform             | Thu               | FName LName                                                 | 555-555-1234             | 123 Main Street Honolulu, HI 96814                                   | ABC Automotive            |            | 09/03/2013 | SOLUS                 | 123ABC45678 | 13.2    |          |          |            | 1      |
| w Platform             | Sun               | FName LName                                                 | 555-555-1234             | 123 Main Street Honolulu, HI 96814                                   | ABC Automotive            |            | 10/03/2012 | MODIS (Current)       | 123ABC45678 | 12.4    |          |          |            | 1      |
| w Platform             | Sun               | FName LName                                                 | 555-555-1234             | 123 Main Street Honolulu, HI 96814                                   | ABC Automotive            | 06/24/2009 | 07/25/2012 | MODIS (Current)       | 123ABC45678 | 12.2    |          |          |            | 1      |
|                        | Tue               | FName LName                                                 | 555-555-1234             | 123 Main Street Honolulu, HI 96814                                   | ABC Automotive            | 07/11/2017 | 12/04/2018 | VERUS Edge            | 123ABC45678 | 18.4    | ١        |          | 1          | 9.2    |
| w Platform             | Mon               | FName LName                                                 | 555-555-1234             | 123 Main Street Honolulu, HI 96814                                   | ABC Automotive            |            | 10/25/2010 | MODIS (Heritage)      | 123ABC45678 | 10.4    |          |          |            | 1      |
|                        | Mon               | FName LName                                                 | 555-555-1234             | 123 Main Street Honolulu, HI 96814                                   | ABC Automotive            | 10/29/2018 | 04/01/2019 | ZEUS                  | 123ABC45678 | 19.2 10 | /29/2021 | Y        |            | 1      |
| w Platform             | Sun               | FName LName                                                 | 555-555-1234             | 123 Main Street Honolulu, HI 96814                                   | ABC Automotive            |            | 07/21/2010 | Vantage PRO           | 123ABC45678 | 10.2    |          |          |            | 1      |
| w Platform             | Mon               | FName LName                                                 | 555-555-1234             | 123 Main Street Honolulu, HI 96814                                   | ABC Automotive            | 06/06/2011 | 06/16/2014 | VERUS WI              | 123ABC45678 | 14.2    |          |          |            | 1      |
|                        |                   | Chinese Libinese                                            |                          |                                                                      |                           |            |            |                       |             |         |          |          |            |        |

Prepaid Customer Expiration

Upon arriving at your opportunity list, you may find upcoming and expired customers highlighted.

- Upcoming expiration term by color
  - 90 days red 60 days orange
  - 30 days yellow

| <ul> <li>Active Customers</li> </ul> |          |                   |              |                                           |                                      |            | _          | _                |                          |      |                 |         | Print   E | xcel   Pl | DF |
|--------------------------------------|----------|-------------------|--------------|-------------------------------------------|--------------------------------------|------------|------------|------------------|--------------------------|------|-----------------|---------|-----------|-----------|----|
| Opportunity 👙                        | Call Day | Customer Name     | Phone        | Address                                   | Shop Name                            | Activation | Upgrade    | Platform 🖕       | Serial #                 | Ver. | Prepaid Exp Sub | Prepaid | Free      | Due       |    |
|                                      | Mon      | GORGE MAGANA      | 8454261506   | 121 W ECKERSON RD SPRING VALLEY, NY 10977 | PRECISION MOWER & POWER<br>EQUIPMENT | 04/15/2019 | 04/15/2019 | TRITON-D8        | 119GFR507139             | 19.2 | 11/12/2019      | Y       |           | 19.4      | 8  |
|                                      | Mon      | JAMES BUSHONG     | 8454943146   | 1 CHURCH ST TOMKINS COVE, NY 10986        | J &J AUTO PERFORMANCE                | 04/17/2019 | 04/17/2019 | TRITON-D8        | 119GFR505644             | 19.2 | 11/14/2019      | Y       |           | 19.4      | 8  |
|                                      | Thu      | Maximo Guzman     | 8452159057   | 78 maple ave HAVERSTRAW, NY 10927         | ROGUE AUTO REPAIR                    | 04/18/2019 | 04/18/2019 | TRITON-D8        | 119GFR507232             | 19.2 | 11/15/2019      | Y       |           | 19.4      |    |
|                                      | Tue      | Mohammad Mazhar   | 8455707722   | 30 spring valley SPRING VALLEY, NY 10977  | A & M AUTOMOTIVE                     | 04/20/2018 | 10/04/2019 | APOLLO-D8        | 098SLJ506175             | 19.4 | 11/17/2019      | Y       |           |           | 8  |
|                                      | Tue      | Augustine Depalma | 8456418522   | 245 Cherry Lane Tallman, NY 10982         | TALLMAN AUTO CENTER                  | 04/27/2018 | 04/16/2019 | APOLLO-D8        | 128SLJ510974             | 19.2 | 12/08/2019      | Y       |           | 19.4      |    |
|                                      | Thu      | Bernard Vroom     | 9737037437   | 183 Reeve Ave Bloomingdale, NJ 07403      | WIDE WORLD BMW                       | 04/24/2019 | 04/24/2019 | TRITON-D8        | 119GFR505638             | 19.2 | 11/21/2019      | Y       |           | 19.4      | 8  |
|                                      | Tue      | DYLAN KARR        | 8457545789   | 25 elizabeth st port jervis, NY 12771     | MAVIS DISCOUNT TIRE                  | 04/17/2018 | 03/11/2019 | APOLLO-D8        | 098SL3506503             | 18.4 | 12/12/2019      | Y       |           | 19.4      | 8  |
|                                      | Wed      | MIKE OLIVA        | 8456297850   | 171 ORANGE TURNPIKE SLOATSBURG, NY 10974  | MIDNIGHT AUTO                        | 05/02/2018 | 08/27/2019 | APOLLO-D8        | 128SLJ511285             | 19.2 | 12/08/2019      | Y       |           | 19.4      | 8  |
|                                      | Fri      | Paul Salto        | 8454610616   | 113 clove ave Haverstraw, NY 10927        | MERCEDES-BENZ OF ORANGE<br>COUNTY    | 04/25/2018 | 05/28/2019 | APOLLO-D8        | 1285LJ511282             | 19.2 | 11/22/2019      | Y       |           | 19.4      |    |
|                                      | Mon      | RICHARD SALTZMAN  | 8455072997   | 197 SICKLES AVE APT F2 NYACK, NY 10960    | COMPLETE AUTO REPAIR                 | 04/30/2018 | 10/14/2019 | APOLLO-D8        | 128SLJ511283             | 19.4 | 11/27/2019      | Y       |           |           | 8  |
|                                      | Mon      | STEPHEN SKALA     | 8456244254   | 308 S MIDDLETOWN RD NANUET, NY 10954      | CENTRAL AVE SERVICE                  | 04/22/2019 | 04/22/2019 | TRITON-D8        | 119GFR506999             | 19.2 | 11/19/2019      | Y       |           | 19.4      |    |
|                                      | Wed      | GEHUBER SILVA     | 8457461148   | 509 COVE RD STAMFORD, CT 06902            | COUNTRY WIDE CARTING                 | 06/04/2018 | 08/07/2019 | APOLLO-D8        | 098SL3506023             | 19.2 | 01/01/2020      | Y       |           | 19.4      |    |
| Title/Subscription                   |          | A & M AUTOMOTI    | 845-352-1037 | 172 ROUTE 59 MONSEY, NY 10952             |                                      | 09/01/2017 | 04/23/2019 | SOLUS Edge       | 157SLE565351             | 19.2 |                 |         |           |           |    |
| New Platform                         |          | A-B CITCO         | 845-783-6911 | RT17M CHURCH ST HARRIMAN, NY 10926        |                                      | 12/16/2008 | 06/12/2012 | SOLUS Pro        | CB0701010A3806FA1C0107CD | 12.2 |                 |         |           |           |    |
| New Platform                         |          | AAMCO TRANSMIS    | 845-735-7077 | 40 W WASHINGTON AVE PEARL RIVER, NY 10965 |                                      |            | 02/28/2010 | MODIS (Heritage) | 15060102361E01670C0B0289 | 9.4  |                 |         |           |           |    |
|                                      | Mon      | Aldino Coatti     | 8456232663   | 4 stretson ct New City, NY 10956          | COATTI'S SERVICE STATION             | 12/13/2018 | 10/07/2019 | ZEUS             | 038DDR216500             | 19.4 | 07/11/2021      | Y       |           |           | 8  |

If the Franchisee allows the customer to expire without re-enrolling them in a plan or migrating them to subscription, then the customer record will be blocked red until the customer is renewed in a plan or subscription.

| <ul> <li>Active Custon</li> </ul> | ners 🔳     |                     |              |                                                |                           |            |            |                          |              |      | Р          | rint | Excel   | PD   | F    |
|-----------------------------------|------------|---------------------|--------------|------------------------------------------------|---------------------------|------------|------------|--------------------------|--------------|------|------------|------|---------|------|------|
| Opportunity 🔶                     | Call Day 🖕 | Customer Name 🔺     | Phone 🖕      | Address                                        | Shop Name 4               | Activation | Upgrade    | Platform 🔶               | Serial # 👙   | Ver. | Prepaid 📥  | Sub  | Prepaid | Free | Due  |
| Title/Subscription/Prepaid        | Wed        | brian magana        | 6198867576   | 6003 rockwell dr INDIAN TRL, NC 28079          | RELIABLE TRANSMISSION     | 12/14/2017 | 09/28/2020 | ZEUS                     | 377DDR206833 | 20.4 | 12/14/2020 |      |         |      |      |
| Title/Subscription/Prepaid        | Mon        | Burton Campney      | 8026813854   | 4050 Roddey Rd CATAWBA, SC 29704               | CRME AUTO REPAIR          | 01/22/2018 | 09/28/2020 | ZEUS                     | 3970DR208572 | 20.4 | 01/22/2021 |      |         |      |      |
| Subscription/Prepaid              | Thu        | JOAQUIN ASCENCION   | 9803199520   | 9839 HOFSTRA CT MINT HILL, NC 28227            | LEO'S AUTO CARE           | 08/01/2018 | 04/05/2021 | ZEUS                     | 367DDR205723 | 21.2 | 08/01/2021 |      |         |      |      |
| Title/Subscription/Prepaid        | Thu        | Kelly Thompson      | 9802416696   | 1971 hines circle rd STANLEY, NC 28164         | SOUTH CHARLOTTE HYUNDAI   | 04/25/2019 | 01/29/2020 | APOLLO-D8                | 1285LJ510153 | 19,4 | 04/25/2020 |      |         |      |      |
| Title/Subscription/Prepaid        | Wed        | KENNY DAVENPORT     | 8038990685   | 2549 MCDANIEL RD CHESTER, SC 29706             | DAVENPORT AUTO SERVICE    | 02/26/2018 | 09/28/2020 | ZEUS                     | 327DDR203848 | 20.4 | 02/26/2021 |      |         |      |      |
| Title/Subscription/Prepaid        | Sat        | Spencer Hopkins     | 8453724308   | 871 river hy MOORESVILLE, NC 28117             | C&S                       | 04/19/2018 | 11/02/2019 | APOLLO-D8                | 088SLJ504292 | 19.4 | 04/19/2020 |      |         |      |      |
| Title/Subscription/Prepaid        | Tue        | SPYRIDON KALEVAS    | 7045410608   | 11207 VISTAHAVEN OR CHARLOTTE, NC 28226        | SLK AUTOMOTIVE            | 10/05/2017 | 09/28/2020 | ZEUS                     | 3470DR205047 | 20.4 | 10/05/2020 |      |         |      |      |
| Subscription/Prepaid              | Tue        | WILLIAM JARRELL III | 7046659111   | 4428 CARMEL RD CHARLOTTE, NC 28226             | BILLJARRELL AUTOMOTIVE    | 06/26/2018 | 04/05/2021 | ZEUS                     | 467DDR210183 | 21.2 | 06/26/2021 |      |         |      |      |
|                                   |            | FAM AOUT            | 8033292565   | 1794 SALUDA RD ROCK HILL, SC 29730             |                           | 09/06/2017 | 07/12/2021 | ZEUS                     | 307DDR201930 | 21.2 | 09/20/2021 |      | Y       |      |      |
|                                   | Тие        | NICOLAS HERKT       | 7044933383   | 4510 ARABELLA DR CHARLOTTE, NC 28273           | SUPER 92 AUTO SERVICE     | 10/17/2017 | 10/05/2020 | ZEUS                     | 347DDR205053 | 20.4 | 10/17/2021 | 1    | Y       |      | 21.2 |
| Title/Subscription                |            | AAA CAR CARE C      | 704-569-7804 | 5130 SOUTH CHARLOTTE, NC 28209                 |                           | 07/25/2014 | 07/25/2014 | VERUS Pro                | 134DDG220489 | 14.2 |            |      |         |      |      |
| Title/Subscription                | Fri        | AARON ST. CLAIR     | 704-641-6996 | 11223 Dickie ross rd. charlotte, NC 28277      | HENDRICK COLLISION CENTER | 07/31/2018 | 06/19/2020 | APOLLO-D8 Prepaid (1-yr) | 1185LJ508811 | 20.2 |            |      |         |      |      |
| Title/Subscription                | Fri        | AARON WOESSNER      | 704-488-2764 | 1326 WONDERING WAY DR CHARLOTTE, NC 28226      | CITY OF CHARLOTTE         | 06/27/2013 | 02/19/2021 | SOLUS Ultra              | 1535GR501558 | 20.4 |            |      |         | Y    | 21.2 |
|                                   | Thu        | ADALBERTO AVILA     | 7044493029   | 6431 CHERRYCREST LN CHARLOTTE, NC 28217        | 4 SEASONS AUTO CARE LLC   | 12/20/2018 | 06/09/2021 | ZEUS                     | 477DDR210700 | 21.2 | 12/20/2021 | ×    | Y       |      |      |
|                                   | Wed        | adam thomley        | 7049755806   | 4415 forest gate in charlotte, NC 28270        | meineke car care          | 12/23/2020 | 06/22/2021 | APOLLO-D9                | 350SLN503976 | 21.2 | 12/23/2021 | *    | Y       |      |      |
| Title/Subscription                |            | ADAMS AUTO GRO      | 980-202-6800 | 6501 SOUTH BLVD CHARLOTTE, NC 28217            |                           | 02/04/2021 | 02/04/2021 | SOLUS Legend             | 450SLD510752 | 20.4 |            |      |         | Y    | 21.2 |
| Title/Subscription                |            | adrian turner       | 803-242-2755 | 2323 EDEN TRENS ROCK HILL, SC 29730            |                           | 06/27/2016 | 06/27/2016 | SOLUS Edge               | 156SLE545980 | 16.2 |            |      |         |      |      |
| Title/Subscription                |            | AFFORDABLE AUT      | 803-327-0602 | 114 WOOD ST ROCK HILL, SC 29730                |                           | 09/14/2016 | 09/14/2016 | VERUS Edge               | 256DDJ213456 | 16.2 |            |      |         |      |      |
| Subscription                      | Tue        | ALDO RAMIREZ        | 704-430-0930 | 1 CHARLOTTE, NC 28210                          | DEPO TIRES & SERVICE      | 08/24/2016 | 06/15/2021 | MODIS Ultra              | 226GEP543350 | 21.2 |            |      |         |      |      |
| Title/Subscription                | Fri        | ALEXANDER WHITLOCK  | 704-214-6963 | 234 salemview rd. gastonia, NC 28052           | HENDRICK HONDA            | 10/09/2020 | 10/09/2020 | APOLLO-D9 Prepaid (1-yr) | 340SLN502842 | 20.4 |            |      |         |      |      |
| Title/Subscription/Prepaid        | Fri        | ALI GARCIA          | 980-282-0297 | 8421 EVERTON DR APT 201 CHARLOTTE, NC<br>28273 | PERFORMANCE FORD.         | 04/20/2018 | 04/12/2019 | APOLLO-D8                | 0985LJ507052 | 19.2 |            |      |         |      |      |

Once the customer is re-enrolled in a new Prepaid Plan or migrated to Subscription, the customer is removed from the expiration list.

## Prepaid Customer Expiration (continued)

If the Franchisee allows the customer to expire and later sells them a single title software upgrade for their Fast-Track<sup>®</sup> Intelligent Diagnostics device, then the customer record will be blocked gray with white text.

| Opportunity        | Call Day | Customer Name       | Phone        | Address                                            | Shop Name                | 🔶 Activat  | ion Upgrad | le Platform              | Serial #     | Ver. Prepaid Sub Pr | repaid I | Free Due |
|--------------------|----------|---------------------|--------------|----------------------------------------------------|--------------------------|------------|------------|--------------------------|--------------|---------------------|----------|----------|
| Title/Subscription | Tue      | WILLIAM JARRELL III | 704-665-9111 | 4428 CARMEL RD CHARLOTTE, NC 28226                 | BILL JARRELL AUTOMOTIVE  | 04/18/2017 | 04/18/2017 | VERUS Edge               | 486DDJ217565 | 17.2                |          | *        |
| Title/Subscription |          | ADAMS AUTO GRO      | 980-202-6800 | 6501 SOUTH BLVD CHARLOTTE, NC 28217                |                          | 02/04/2021 | 02/04/2021 | SOLUS Legend             | 450SLD510752 | 20.4                |          |          |
| Title/Subscription |          | TNT TRUCK SERV      | 803-328-1060 | 605 ALBRIGHT RD ROCK HILL, SC 29730                |                          | 10/29/2014 | 03/21/2016 | SOLUS Edge               | 384SLE509079 | 15.4                |          |          |
| Title/Subscription | Thu      | george morin        | 978-645-7224 | 315 flint hill rd apt 104 FORT MILL, SC 29715      | SOUTH CHARLOTTE HYUNDAI  | 12/20/2018 | 12/20/2018 | SOLUS Edge               | 368SLG509603 | 18.4                |          |          |
| Title/Subscription | Thu      | gerald sheppard     | 704-661-7605 | 10209 ashley farm dr matthews, NC 28105            | MCCLURE COLLISION        | 10/21/2014 | 10/03/2019 | SOLUS Edge               | 344SLE505057 | 19.4                |          |          |
| Title/Subscription |          | RICARDO RODRIGUEZ   | 980+318+4057 | 4250 WOODGLEN LANE CHARLOTTE, NC 28226             |                          | 12/24/2015 | 12/24/2015 | SOLUS Edge               | 475SLE534968 | 15.4                |          |          |
| Title/Subscription |          | LEWIS GRIFFIN       | 704-244-6840 | 1506 CLONTZ LONG RD MONROE, NC 28110               |                          | 08/06/2015 | 08/06/2015 | SOLUS Edge               | 2655LE525064 | 15.2                |          |          |
| Title/Subscription | Sun      | cory johnson        | 828-329-1359 | 6012 sapwood ct stallings, NC 28104                | MOTION LAB               | 02/06/2018 | 02/06/2018 | ETHOS Edge               | 327EEA508435 | 17.4                |          |          |
| Title/Subscription | Mon      | IMPORTS AND MORE    | 1            | 1365 FINT ST EXT ROCK HILL, SC 29730               | IMPORTS AND MORE         |            | 03/08/2021 | SOLUS Edge               | 475SLE534972 | 20.4                |          |          |
| Title/Subscription |          | MCCLURE COLLIS      | 704-557-9100 | 6400 S.BLVD. CHARLOTTE, NC 28273                   |                          | 05/30/2013 | 03/17/2016 | SOLUS Ultra              | 083SUH529933 | 15.4                |          |          |
| Title/Subscription | Wed      | tayquan deas        | 803-612-0776 | 805 patriot pky apt204 rock hill, SC 29730         | meineke car care         | 08/11/2021 | 08/11/2021 | SOLUS Legend             | 2815MQ502247 | 21.2                | Y        | 21.4     |
| Title/Subscription | Mon      | jessie gardner      | 803-230-8355 | 290 henson in mc connelis, SC 29726                | MCCRAWS MACHINE          | 02/05/2018 | 02/05/2018 | ETHOS Edge               | 217EEA505791 | 17.4                |          |          |
| Title/Subscription | Sun      | MAXWELL HAYWARD     | 704-942-6998 | 446 LORNA ST CHARLOTTE, NC 28205                   | AUTOMOTIVE INTERNATIONAL | 07/14/2014 | 07/14/2014 | MODIS Ultra              | 214GCB502243 | 14.2                |          |          |
| Title/Subscription |          | adrian turner       | 803-242-2755 | 2323 EDEN TRENS ROCK HILL, SC 29730                |                          | 06/27/2016 | 06/27/2016 | SOLUS Edge               | 156SLE545980 | 16.2                |          |          |
| Title/Subscription |          |                     |              |                                                    |                          |            |            |                          |              |                     |          |          |
| Title/Subscription | Fri      | williams o          | 704-724-4145 | 1 rock hill, SC 29730                              | WOODIE'S AUTO SERVICES   | 10/25/2016 | 11/20/2020 | MODIS Edge               | 326GFA504808 | 20.4                |          |          |
| Title/Subscription | Fri      | AARON WOESSNER      | 704-488-2764 | 1326 WONDERING WAY DR CHARLOTTE, NC 28226          | CITY OF CHARLOTTE        | 06/27/2013 | 02/19/2021 | SOLUS Ultra              | 1535GR501558 | 20.4                |          |          |
| Title/Subscription |          | rays repair         | 704-860-6730 | 1 ft rock hill, SC 29730                           |                          | 10/28/2015 | 10/28/2015 | VERUS Edge               | 335DDJ203954 | 15.4                |          |          |
| Title/Subscription | Wed      | JASON PALERMO       | 803-431-5892 | 2337 MIRAGE PLACE FORT MILL, SC 29708              | LACY TRANSMISSION        | 04/27/2016 | 04/24/2020 | VERUS Edge               | 345DDJ204625 | 20.2                |          |          |
| Title/Subscription | Sat      | CHRISTOPHER JENKINS | 803-554-5921 | 1175 CUSHENDALL TER APT 203 ROCK HILL, SC 29730    | MAD MACS                 | 04/12/2016 | 06/18/2018 | MODIS Ultra              | 425GEP536776 | 18.2                |          |          |
| Title/Subscription | Tue      | STEVEN STIKELEATHER | 704-309-7654 | 301 unity st FORT MILL, SC 29715                   | COLEY-JORDAN FIRESTONE   | 04/02/2019 | 03/17/2020 | SOLUS Edge               | 2975LE606411 | 19.4                |          |          |
| Title/Subscription | Thu      | roger haigler       | 704-996-8437 | 405 forest hills sch rd MARSHVILLE, NC 28103       | CITY OF CHARLOTTE FLEET  | 08/28/2013 | 07/18/2019 | SOLUS Ultra              | 323SUH537463 | 19.2                |          |          |
| Title/Subscription |          | DANIEL HARNESS      | 281-854-8403 | 8009 Andover Creek Dr APT 1708 Charlotte, NC 28210 |                          | 09/01/2015 | 09/01/2015 | MODIS Ultra              | 285MUB501653 | 15.2                |          |          |
| Title/Subscription | Fri      | meineke car ca      | 803-563-7599 | 525 south herlong avenue rock hill, SC 29732       |                          | 06/02/2021 | 06/02/2021 | SOLUS Legend             | 450SLD510280 | 21.2                |          |          |
| Title/Subscription |          | Jeff Byrne          | 704-608-1205 | 11426 Park Rd PINEVILLE, NC 28134                  |                          | 08/06/2013 | 02/23/2018 | SOLUS Ultra              | 283SUH535837 | 17.4                |          |          |
| Title/Subscription | Mon      | larny young         | 919-358-7418 | 11224 CEDAR WALK LN charlotte, NC 28277            | 3 pounts seals           | 06/28/2021 | 06/28/2021 | APOLLO-D9 Prepaid (1-yr) | 101SLN511003 | 21.2 06/28/2022     |          |          |
| Title/Subscription |          | MCCLURE COLLIS      | 704-557-9100 | 6400 SOUTH BLVD CHARLOTTE, NC 28217                |                          | 08/18/2017 | 02/23/2021 | VERUS Edge               | 087DDJ219400 | 20.4                |          |          |
| Title/Subscription | Tue      | NERY HERNADEZ       | 980-319-3439 | 2101 sharon oaks in apt 106 CHARLOTTE, NC 28210    | DEPO TIRES & SERVICE     | 02/21/2017 | 05/19/2020 | VERUS Edge               | 276DDJ214019 | 20.2                |          |          |
| Title/Subscription |          | AUTOHAUS PAINT      | 803-324-1460 | 1143 STANDARD ST ROCK HILL, SC 29730               |                          | 07/05/2017 | 02/22/2021 | SOLUS Edge               | 406SLE557730 | 20.4                |          |          |
| Title/Subscription | Mon      | joe sexton          | 803-984-7585 | 996 bj jackson rd rock hill, SC 29732              | UPS                      | 07/15/2019 | 07/15/2019 | SOLUS Edge               | 1895LG519255 | 19.2                |          |          |
| Title/Subscription | Fri      | KENNITH BROWN       | 704-578-1399 | 6326 DOVEFIELD RD CHARLOTTE, NC 28277              | MEINEKE                  | 09/22/2015 | 05/19/2017 | SOLUS Edge               | 3155LA502233 | 17.2                |          |          |
| Title/Subscription | Tue      | ORLANDO FIGUEREDO   | 919-810-0655 | 713 WOBURN ABBEY DR FORT MILL, SC 29715            | GABE                     | 08/29/2013 | 08/27/2015 | SOLUS Ultra              | 323SUH536748 | 15.2                |          |          |
| Title/Subscription |          | juan ramirez        | 631-398-6455 | 724 ashmore rd charlotte, NC 28212                 |                          | 10/29/2015 | 10/29/2015 | SOLUS Edge               | 3955LE531289 | 15.4                |          | -        |

## <u>Delete</u>

To delete a record and remove it from the list:

- 1. Go to the end of the record (on the right side), there is a file icon. Click the icon.
- 2. The system will ask you if you're sure you want to delete the record. Select:

### Cancel

The record will remain as part of the customer list.

### ОК

The record will be eliminated. The only way to return the deleted customer to the list is to reconnect the customer platform to ScanBay to activate, upgrade software or perform a change of ownship.

|                                     |             |                           | consect solution of the   | T *                               |                                                                  |                                                           |            |                 |                       |             |           |         |                 |          |         |
|-------------------------------------|-------------|---------------------------|---------------------------|-----------------------------------|------------------------------------------------------------------|-----------------------------------------------------------|------------|-----------------|-----------------------|-------------|-----------|---------|-----------------|----------|---------|
| $\leftrightarrow \rightarrow \circ$ | ŵ           | ① https://diagoppsbe      | ta.snapon.com/            |                                   |                                                                  |                                                           |            |                 |                       |             |           | ☆       | 7∕≡             | l e      | 3.      |
| <b>5</b> na                         | 70          | -JN                       |                           |                                   |                                                                  |                                                           |            |                 |                       |             |           |         | ersion <b>Q</b> |          |         |
| oftware Bundl                       | e 19.2 C    | opportunities ①           |                           |                                   |                                                                  |                                                           |            |                 |                       |             |           |         | Curr            | ent Prom | otions! |
| ATEST NEWS Visite                   | ed the Diag | gnostics Self-Help Custon | ner Care portal yet? Clic | k here to see helpful info a      | nswers. Show customers s                                         | so you both save time!                                    |            |                 |                       |             |           |         |                 |          |         |
| ales Profile:                       | FN          | lame LName M              |                           |                                   | Franchisee Q                                                     |                                                           |            |                 |                       |             |           |         |                 |          |         |
| tegion:                             | No          | ortheast Region           |                           | D# Link                           | ed to Route:                                                     | None                                                      |            | Total # 0       | of Software Opport    | unities:    |           | 70      |                 |          |         |
| Bus. Mgr:                           | BI          | W Full Name               |                           | Diag. Sa                          | ales Developer:                                                  | Full Name                                                 |            | Total # 0       | of Platform Opportu   | inities:    |           | 160     | 1               |          |         |
| → Active Custome                    | rs 🔳        | _                         | _                         |                                   | Are you sure?                                                    | 2                                                         | _          | _               | _                     | _           | _         | _       | Print           | Exce     |         |
| Opportunity                         | Call Day    | Customer Name             | 🔺 Phone 🔶                 | Address                           | FName LName will t<br>sure?                                      | be deleted. Are you                                       | Activation | Upgrade<br>Date | Platform 🔶            | Serial # 🔶  | Ver. Prep | aid 🖕 S | ub Prepaid      | Free     | 1       |
|                                     |             |                           |                           | 123 Main Street Honolulu, HI 968  | Deleted customers will automa                                    | tically be nermanently                                    |            |                 |                       |             |           |         |                 |          | 1       |
| Title/Subscription/Prepaid          | Wed         | FName LName               | 555-555-1234              | 123 Main Street Honolulu, HI 968  | removed from your list. To retu<br>Active customer list you must | urn this customer to your<br>connect the unit to ScanBay. | 08/16/2018 | 01/16/2019      | APOLLO-D8             | 123ABC45678 | 18.4      |         |                 |          | 62      |
|                                     | Thu         | FName LName               | 555-555-1234              | 123 Main Street Honolulu, HI 968  |                                                                  |                                                           | 07/03/2018 | 07/03/2018      | APOLLO-D8 Live (2-yr) | 123ABC45678 | 18.2 07/0 | 3/2020  | Y               | 19.2     |         |
| New Platform                        | Thu         | FName LName               | 555-555-1234              | 123 Main Street Honolulu, HI 968  |                                                                  | Cancel Ok                                                 |            | 09/03/2013      | SOLUS                 | 123ABC45678 | 13.2      |         |                 |          |         |
| New Platform                        | Sun         | FName LName               | 555-555-1234              | 123 Main Street Honolulu, HI 9681 | 4                                                                | ABC Automotive                                            |            | 10/03/2012      | MODIS (Current)       | 123ABC45678 | 12.4      |         |                 |          | 6       |
| New Platform                        | Sun         | FName LName               | 555-555-1234              | 123 Main Street Honolulu, HI 9681 | 4                                                                | ABC Automotive                                            | 06/24/2009 | 07/25/2012      | MODIS (Current)       | 123ABC45678 | 12.2      |         |                 |          | 6       |
|                                     | Tue         | FName LName               | 555-555-1234              | 123 Main Street Honolulu, HI 9681 | 4                                                                | ABC Automotive                                            | 07/11/2017 | 12/04/2018      | VERUS Edge            | 123ABC45678 | 18.4      | Y       |                 | 19.2     | 121     |
| New Platform                        | Mon         | FName LName               | 555-555-1234              | 123 Main Street Honolulu, HI 9681 | 4                                                                | ABC Automotive                                            |            | 10/25/2010      | MODIS (Heritage)      | 123ABC45678 | 10.4      |         |                 |          | 8       |
|                                     | Mon         | FName LName               | 555-555-1234              | 123 Main Street Honolulu, HI 9681 | 4                                                                | ABC Automotive                                            | 10/29/2018 | 04/01/2019      | ZEUS                  | 123ABC45678 | 19.2 10/2 | /2021   | Y               |          | 6       |
| New Platform                        | Sun         | FName LName               | 555-555-1234              | 123 Main Street Honolulu, HI 9681 | 4                                                                | ABC Automotive                                            |            | 07/21/2010      | Vantage PRO           | 123ABC45678 | 10.2      |         |                 |          | 6       |
| New Platform                        | Mon         | FName LName               | 555-555-1234              | 123 Main Street Honolulu, HI 9681 | 4                                                                | ABC Automotive                                            | 06/06/2011 | 06/16/2014      | VERUS WI              | 123ABC45678 | 14.2      |         |                 |          |         |
|                                     |             |                           |                           |                                   |                                                                  |                                                           |            |                 |                       |             |           |         |                 |          | 1.00    |

## <u>Print</u>

For a simple customer list to print, click on Print.

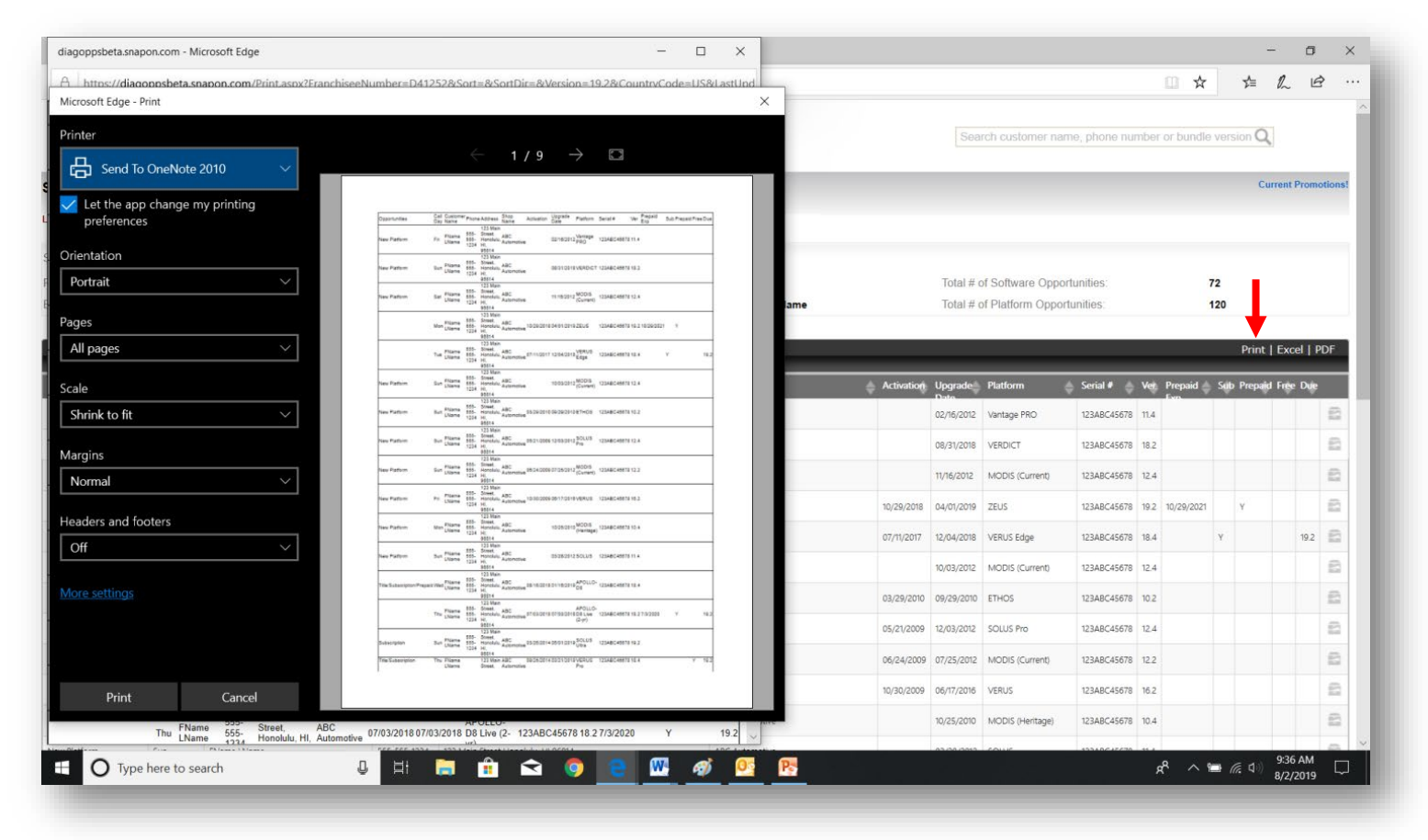

# Excel

Click on the Excel link to create a spreadsheet for slicing and dicing data. Print from the Excel spreadsheet, too.

| >    | 0 6 0                                                                                            | https://                       | diagoppsbeta.snap          | on.com/                       |                          |                                  |                                    |               |                                                 |               |                            |        |                |            |              |             |            | □ Å      | τ         | ∱≡          | h         | ß       |
|------|--------------------------------------------------------------------------------------------------|--------------------------------|----------------------------|-------------------------------|--------------------------|----------------------------------|------------------------------------|---------------|-------------------------------------------------|---------------|----------------------------|--------|----------------|------------|--------------|-------------|------------|----------|-----------|-------------|-----------|---------|
| 7    | aD.                                                                                              | Ĵ                              | 7                          |                               |                          |                                  |                                    |               |                                                 |               |                            |        | S              | earch cu   | stomer na    | me, phor    | ne number  | or bund  | lle versi | on <b>Q</b> |           |         |
|      |                                                                                                  | 4                              |                            |                               |                          | _                                |                                    |               |                                                 |               |                            |        |                |            |              |             |            |          |           | Cur         | rrent Pre |         |
|      | undle 19.2 Opp                                                                                   |                                | es 🕓                       | for \08/ Audi                 |                          | nadas DMM                        | Velue Land                         | Deves law     | an Darasha 9                                    | now Alaba Da  |                            |        |                |            |              |             |            |          |           | - Out       |           |         |
| 3    | Speak fluent car w                                                                               | vith Euro di                   | agnostic coverage          | for vw, Audi                  | , FIA I, Me              | rceaes, biviv                    | v, voivo, Land                     | Rover, Jagi   | iar, Porsche a                                  | now Alpha Ro  | omeo                       |        |                |            |              |             |            |          |           |             |           |         |
| e:   | FNan                                                                                             | ne LName N                     | 1                          |                               |                          |                                  | Search Fran                        | ichisee 🔾     |                                                 |               |                            |        |                |            |              |             |            |          |           |             |           |         |
|      | North                                                                                            | neast Regio                    | n                          |                               |                          |                                  | D# Linked to                       | Route:        |                                                 | None          |                            |        | Total          | # of Soft  | vare Oppo    | ortunities: |            |          | 70        |             |           |         |
|      | BM F                                                                                             | ull Name                       |                            |                               |                          |                                  | Diag. Sales I                      | )eveloper:    |                                                 | DSD Full Na   | me                         |        | Total          | # of Platf | orm Oppo     | rtunities:  |            |          | 160       | ,           | ┢─        |         |
| Cu   | stomers 📰                                                                                        | _                              |                            | _                             |                          | _                                | _                                  | _             | _                                               |               | _                          |        | _              |            |              |             | _          |          |           | Print       | Excel     | P       |
| Ī    | 🖨 Call Day 🚔                                                                                     | Customer Na                    | me                         | Phone                         | 🔶 Addre                  | 255                              |                                    |               | \$ \$                                           | nop Name      |                            | Activa | ation Upgrad   | e Platfo   | m            | 🔶 Serial    | # 🔶 Ver.   | Prepaid  | Sub I     | Prepaid     | Free D    | ue      |
|      | Thu<br>MIDIN - DI-I-                                                                             | FName I Name                   |                            | \$55-555-12                   | 34 123 M                 | ain Street Honoli                | ulu HI 96814                       |               | A                                               | C Automotive  |                            | 04/28  | 12008 03/22/20 | 12 501115  | Pro          | 1234RC      | 45678 11.4 |          |           |             |           |         |
| tion | File Home In                                                                                     | sert Pagela                    | vout Formulas Dat          | ta Review                     | View                     |                                  |                                    | α4125         | 2 (1) - Microsof                                | Excél         |                            |        |                |            |              |             |            | -        |           | ×<br>9 23   |           |         |
| -01  | 🚔 🔏 Cut                                                                                          | Tahoma                         | - 11 - 4 - 7               |                               | »                        | Mron Test                        | General                            |               |                                                 | Normal        | Ded                        | Crew   | al .           | <b>7</b>   | <b>*</b>     | Σ AutoS     | ium • Ayr  | an.      |           | -           |           |         |
|      | Baste                                                                                            | ranoma                         | • 11 • A' A'               |                               | *** =<br>*               | wrap Text                        | General                            | ×             | vitional Formation                              | Normal        | Bad                        | Good   | a v            |            | elete Format | 🛃 Fill *    | ZI Sort 9  | Eind &   |           |             | 19        | 1.2     |
|      | <ul> <li>Format Painter</li> </ul>                                                               | втп                            | ·   ·   ·   · <u>· A</u> · |                               | 두 두 1년                   | Merge & Center                   | - 3 - % ,                          | Forr          | natting * Table *                               | Neutrai       | Calculation                | Chee   | ek Cell 🗸      | , v        | v v          | 2 Clear     | Filter *   | Select * |           |             |           |         |
| -    | Clipboard 1                                                                                      | • (n                           | Font G                     |                               | Alignment                |                                  | G Number                           | 5             |                                                 |               | Styles                     |        |                |            | Cells        |             | Editing    |          |           | ×           |           |         |
|      | A                                                                                                | В                              | С                          | D                             | E                        | F                                | G                                  | Н             |                                                 | 1             | J                          | К      | L              | М          | N            | 0           | Р          | Q        | F         |             |           |         |
|      | 1                                                                                                |                                |                            |                               |                          |                                  |                                    |               |                                                 |               |                            |        |                |            |              |             |            |          |           |             |           |         |
|      | 2                                                                                                | Softw                          | are Bundle                 | 19.2 Op                       | portu                    | nities                           |                                    |               |                                                 |               |                            |        |                |            |              |             |            |          |           | - 15        |           |         |
|      | 4 Fran                                                                                           | chisee Name                    | FName LName M              |                               |                          |                                  | 1-1                                | 7-17          | 77                                              |               |                            |        |                |            |              |             |            |          |           |             | 19        | 12      |
|      | 5 F                                                                                              | ranchisee #                    | D1111                      |                               |                          |                                  |                                    |               |                                                 |               |                            |        |                |            |              |             |            |          |           |             |           |         |
|      | 7 Busin                                                                                          | Region<br>ess Manager          | BM Full Name               | 1                             | This list o              | ontains your d                   | liannoctic insta                   | led base of c | ustomors who l                                  | ave nurchased |                            |        |                |            |              |             |            |          |           |             |           |         |
|      | 8 Diagnostics Sale                                                                               | es Developer                   | DSD Full Name              |                               | platforms                | or upgrades                      | since Software                     | Bundle 6.2. 1 | his reflects up                                 | rade data     |                            |        |                |            |              |             |            |          |           |             |           |         |
|      | 9 Other D# Linked t<br>10 J # Of Software (                                                      | to this Route<br>Innortunities | None<br>72                 |                               | through 6                | /27/2019.                        |                                    |               |                                                 |               |                            |        |                |            |              |             |            |          |           | - 17        |           |         |
|      | 11 al # Of Platform C                                                                            | pportunities                   | 120                        |                               |                          |                                  |                                    |               |                                                 |               |                            |        |                |            |              |             |            |          |           |             |           |         |
|      | 12<br>12 Opportunities                                                                           | Call Day                       | Customor Namo              | Dhono                         | Addross                  | Shop Name                        | Activation                         | Ungrado Da    | to Distform                                     |               | Sovial #                   | Vor    | Deenald Even   | Sub        | Droppid      | Free        | Duo        |          |           | - 8         |           |         |
|      | 14 New Platform                                                                                  | Fri                            | FName LName                | 555-555-1234                  | 123 Main S               | tre ABC Automo                   | tive                               | 02/16/2012    | Vantage PRO                                     |               | 123ABC45678                | 11.4   | Ртерати Ехр    | 300        | Prepaiu      | riee        | Due        |          |           |             | 1-20.01   |         |
| 2    | 15 New Platform                                                                                  | Sun                            | FName LName                | 555-555-1234                  | 123 Main S               | treABC Automo                    | tive                               | 08/31/2018    | VERDICT                                         |               | 123ABC45678                | 18.2   |                |            |              |             |            |          |           | - 17        | 8/6/201   | и<br>19 |
|      | 10 New Platform                                                                                  | Mon                            | FName LName                | 555-555-1234<br>555-555-1234  | 123 Main S<br>123 Main S | treABC Automo                    | tive 10/29/2018                    | 04/01/2019    | ZEUS                                            | nic)          | 123ABC45678<br>123ABC45678 | 12.4   | 10/29/2021     |            | Y            |             |            |          |           |             |           |         |
|      | 18                                                                                               | Tue                            | FName LName                | 555-555-1234                  | 123 Main S               | tre ABC Automo                   | tive 07/11/2017                    | 12/04/2018    | VERUS Edge                                      |               | 123ABC45678                | 18.4   |                | Y          |              |             | 19.2       |          |           |             |           |         |
|      | 19 New Platform<br>20 New Platform                                                               | Sun                            | FName LName                | 555-555-1234<br>555-555-1234  | 123 Main 5<br>123 Main 9 | treABC Automo                    | tive<br>03/29/2010                 | 10/03/2012    | MODIS (Curre<br>FTHOS                           | nt)           | 123ABC45678<br>123ABC45678 | 12.4   |                |            |              |             |            |          |           | - 1         |           |         |
|      | 21 New Platform                                                                                  | Sun                            | FName LName                | 555-555-1234                  | 123 Main S               | tre ABC Automo                   | tive 05/21/2009                    | 12/03/2012    | SOLUS Pro                                       |               | 123ABC45678                | 12.4   |                |            |              |             |            |          |           |             |           |         |
|      | 22 New Platform                                                                                  | Sun                            | FName LName                | 555-555-1234                  | 123 Main S               | tre ABC Automo                   | tive 06/24/2009                    | 07/25/2012    | MODIS (Curre                                    | nt)           | 123ABC45678                | 12.2   |                |            |              |             |            |          |           | - 1         |           |         |
|      | 23 New Platform                                                                                  | Mon                            | FName LName                | 555-555-1234<br>5555-555-1234 | 123 Main S<br>123 Main S | treABC Automo                    | uve 10/30/2009<br>tive             | 10/25/2010    | MODIS (Herit                                    | ige)          | 123ABC45678<br>123ABC45678 | 10.2   |                |            |              |             |            |          |           |             |           |         |
|      | 25 New Platform                                                                                  | Sun                            | FName LName                | 555-555-1234                  | 123 Main S               | tre ABC Automo                   | tive                               | 03/28/2012    | SOLUS                                           |               | 123ABC45678                | 11.4   |                |            |              |             |            |          |           |             |           |         |
|      | 26 Title/Subscription/Pr<br>27                                                                   | eWed<br>Thu                    | FName LName                | 555-555-1234                  | 123 Main S               | treABC Automo                    | tive 08/16/2018                    | 01/16/2019    | APOLLO-D8                                       | ve (7-vr)     | 123ABC45678<br>123ABC45679 | 18.4   | 7/3/2020       |            | Y            |             | 19.2       |          |           | -           |           |         |
|      |                                                                                                  | Sun                            | FName LName                | 555-555-1234                  | 123 Main S               | tre ABC Automo                   | tive 03/26/2014                    | 05/01/2019    | SOLUS Ultra                                     | - (+ 1)       | 123ABC45678                | 19.2   | . 1 51 2 5 2 5 |            |              |             | 10.2       |          |           |             |           |         |
|      | 28 Subscription                                                                                  |                                | EName I Name               | 555-555-1234                  | 123 Main S               | tre ABC Automo                   | tive 09/25/2014                    | 03/21/2019    | VERUS Pro                                       |               | 123ABC45678                | 18.4   |                |            |              | Y           | 19.2       |          |           | - 11        |           |         |
|      | 28 Subscription<br>29 Title/Subscription                                                         | Thu                            | There interes              | COLUMN ADD A                  | 400.44.1                 | ADC ALL                          |                                    |               | - Charles 1 1 1 1 1 1 1 1 1 1 1 1 1 1 1 1 1 1 1 |               | 12308(45678                | 10.2   |                |            |              |             |            |          |           |             |           |         |
|      | 28 Subscription<br>29 Title/Subscription<br>30 New Platform<br>31 New Platform                   | Thu<br>Sun<br>Thu              | FName LName<br>FName LName | 555-555-1234<br>555-555-1234  | 123 Main S<br>123 Main S | tre ABC Automo<br>tre ABC Automo | tive 06/18/2012<br>tive 09/23/2010 | 08/22/2016    | MODIS (Curre                                    | nt)           | 123ABC45678                | 11.4   |                |            |              |             |            |          |           |             |           |         |
|      | 28 Subscription<br>29 Title/Subscription<br>30 New Platform<br>31 New Platform<br>H ↓ ▶ ₱ d41252 | Thu<br>Sun<br>Thu              | FName LName<br>FName LName | 555-555-1234<br>555-555-1234  | 123 Main S<br>123 Main S | tre ABC Automo<br>tre ABC Automo | tive 05/18/2012<br>tive 09/23/2010 | 02/23/2012    | MODIS (Curre                                    | nt)           | 123ABC45678                | 11.4   |                |            |              |             |            |          |           | •           |           |         |

# <u>PDF</u>

Use the PDF link to export and convert into a PDF document.

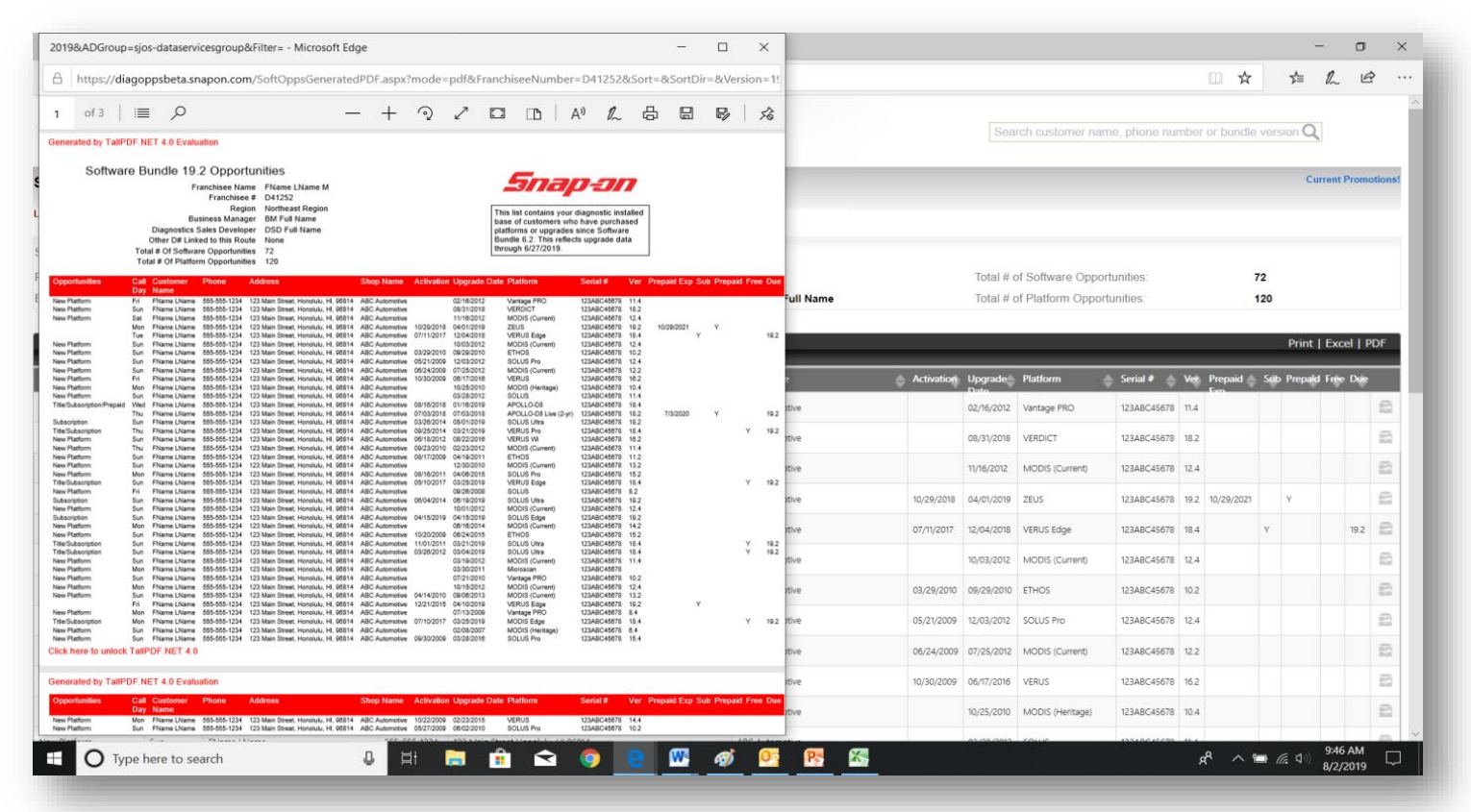